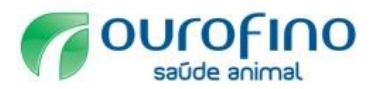

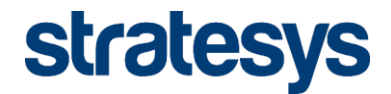

# Cadastro de Fornecedores Ourofino

# Ariba Commerce Cloud Registration

 DATA:
 01-03-2017

 VERSÃO:
 Versão 2.0

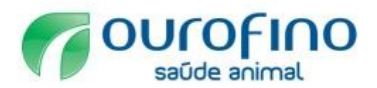

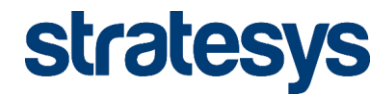

### 1. Registro Inicial

Para solicitar o cadastro para fornecer para a Ourofino acesse o link: <u>ourofino.Supplier.ariba.com/register</u>, preencha as informações da empresa e da conta do usuário e clique no botão registrar.

É possível ter mais de um usuário por organização. Saiba mais através da central de ajuda (ver item 3.2.3).

| $\leftarrow$ $\rightarrow$ $\circlearrowright$   service.ariba.com/Regis                                                                                                    | ster.aw/128421025/aw?awh=r&awssk=eJr                                                                                                    | ohq1h8:dard=1                                                                                                    |                                                                                                    |
|----------------------------------------------------------------------------------------------------|----------------------------------------------------------------------------------------------------|----------------------------------------------------------------------------------------------------|----------------------------------------------------------------------------------------------------|
| Ariba Sourcing                                                                                                    |                                                                                                    |                                                                                                    | Central de ajuda »                                                                                                    |
| <b>Registre-se</b><br>Para fazer neglócios com o(k) Ouro Fino Saúde Animal Lida - TEST no An                                                                                                    | riba, você precisa de uma conta do Ariba Commerce Cloud. <u>O que é o Ar</u>                                                                                                    | Bis Conversion Class?                                                                                                    | ourofino Registrar Cancelar                                                                                              |
| Se você já tem uma conta do Ariba Commerce Cloud, Ariba D                                                                                                    | Viscovery ou Ariba Network, clique aqui para acessá-la: Au                                                                                                    | cessar                                                                                                    |                                                                                                    |
| Informações sobre a empresa                                                                                                    |                                                                                                    |                                                                                                    |                                                                                                    |
|                                                                                                    |                                                                                                    |                                                                                                    | * Indice um cempo obrigatório                                                                                            |
| Nome da empre                                                                                                    | sa:*                                                                                                    |                                                                                                    |                                                                                                    |
| Pi                                                                                                    | aís* Brasil (BRA) V                                                                                                    | Se a sua empresa tem mais de um escritório, digite o endereço do escritório central. Você pode inserir mais endereços, com<br>ou outros endereços mais tarde no seu perfil da empresa.                                                               | o seu endereço de entrega, endereço de cobrança                                                                          |
| Endere                                                                                                    | aço* Linha 1                                                                                                    |                                                                                                    |                                                                                                    |
|                                                                                                    |                                                                                                    |                                                                                                    |                                                                                                    |
| c                                                                                                    | EP*                                                                                                    |                                                                                                    |                                                                                                    |
| Distrito/Bai                                                                                                    | irro*                                                                                                    |                                                                                                    |                                                                                                    |
| Cida                                                                                                    | ide*                                                                                                    |                                                                                                    |                                                                                                    |
| Informações sobre a conta do usuá                                                                                                    | ne.* Nome Sobrenome                                                                                                    | Declaração de privacidade da Ariba                                                                                                    | * indice um campo obrigatório                                                                                            |
| E-m                                                                                                    | aik*                                                                                                    |                                                                                                    |                                                                                                    |
|                                                                                                    | Usar meu e-mail como nome de usuário                                                                                                    |                                                                                                    |                                                                                                    |
| Nome de usuário:*                                                                                                    |                                                                                                    | Deve estar em formato de e-mail (por exemplo: joao@newco.com)                                                                                                    |                                                                                                    |
| Senha:*                                                                                                    | Digite a senha                                                                                                    | Deve conter no mínimo oito caracteres, incluindo letras e números. $\textcircled{O}$                                                                                                    |                                                                                                    |
|                                                                                                    | Repita a senha                                                                                                    |                                                                                                    |                                                                                                    |
| Idioma:                                                                                                    | Português do Brasil 🗸                                                                                                    | O idioma usado pelo Ariba para enviar notificações configuráveis. É diferente da configura                                                                                                    | ação de idi                                                                                                    |
| Inserir mais informações para clientes                                                                                                    | s potenciais 🕨                                                                                                    |                                                                                                    |                                                                                                    |
| O Aniba disponibilizará o perfil da empresa, que inclui as informações<br>empresa depois que você terminou o registro.<br>Ao clicar no botão Registrar, você reconhece e dá consentimento para<br>em vários datacenters ao redor do mundo), de acordo com a Declaraç | básicas da empresa, para novas oportunidades de negócios o<br>que a Ariba transfira os dados inseridos neste sistema para<br>ão de Privacidade e os Termos de Uso da Ariba e a lei em vi | com outras empresas. Se deseja ocultar o perfil da sua empresa, é possível fazè-lo a qualquer momento ao editar as cos<br>fora da União Europeia, Federação Russa ou outra jurisdição onde você está para a Ariba e os sistemas de computação<br>pr. | nfigurações de visibilidade do perfil na página Perfil da<br>nos quais os serviços da Ariba estão hospedados (localizado |
| Você tem o direito de acessar e modificar seus dados pessoais pelo ap<br>você é um cidadão russo que mora na Federação Russa, você confirm                                                                                                    | olicativo ou ao entrar em contato com o administrador da Ari<br>a expressamente que quaisquer dados pessoais inseridos ou                                                                | ba na sua empresa ou a Ariba, Inc. Esse consentimento está em vigor do momento que foi concedido e pode ser revoga<br>modificados no sistema foram previamente coletados pela sua empresa em um repositório de dados diferente localizad             | ido por meio de um aviso prévio por escrito para a Ariba. Se<br>lo na Federação Russa.                                   |
| Li e concordo com os Termos de uso e a Declaração de privacida                                                                                                    | sde da Ariba                                                                                                    |                                                                                                    |                                                                                                    |
|                                                                                                    |                                                                                                    |                                                                                                    | Registrar Cancelar                                                                                                    |

#### 2. Acesso ao Ariba Commerce Cloud

#### 2.1 Confirmação de endereço de e-mail

Após realizar o registro descrito no item 1, o Ariba irá direcionar o cadastro para a confirmação do e-mail. Verifique se o e-mail está correto. É possível reenviar a mensagem de ativação ou atualizar o endereço de e-mail através desta página, conforme destacado abaixo.

| Ariba Sourcing                                                                                                    | <br>Configurações da empresa <del>v</del> | Testo PJ Cia BR | Central de ajuda >> |
|----------------------------------------------------------------------------------------------------|-------------------------------------------|-----------------|---------------------|
| Confirmar seu endereço de e-mail                                                                                                    |                                           |                 |                     |
| AÇÃO NECESSÁRIA<br>Verifique se há uma mensagem da Arba em sua calxa de entrada de e mails. Um e-mail foi enviado para xxx e-mail cadatetendo<br>Clique no link Añvar no e-mail para añvar a conta e preenchor o pertil de Ouro Fino Saúde Animal Lida - TEST solicitado.                                                                                                    |                                           |                 |                     |
| Se não receber um e-mait de atinoção:  • Verifiques ea as configuençãos de films de pasta de lino eletitetico no de e-mail rulo estão bilogueando e-maite da Ariba na caixa de entrada.  • Cilique em Reemiar para que notre e-mail de atinoção para vecó.  • Se triver mais que um endereço de e-mail, digite o outro e-mail e clique em Enviar. O endereço de e-mail no seu perfi será atualizado.  • Se triver mais que um endereço de e-mail, digite o outro e-mail e clique em Enviar. O endereço de e-mail no seu perfi será atualizado.  • Enviar |                                           |                 |                     |

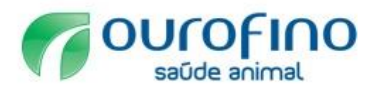

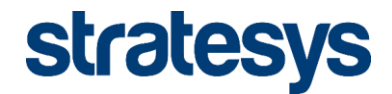

### 2.2 Ativação da conta

Ative a conta através do e-mail enviado para a conta de usuário informada no registro inicial. Clique no link Ativar no e-mail para ativar a conta e preencher o questionário de perfil da Ouro Fino Saúde Animal Ltda.

ter 07/02/2017 11:25

Ariba Commerce Cloud <ordersender-prod@ansmtp.ariba.com>

Ação necessária: ativar sua conta

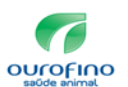

#### Prezado(a)

Obrigado por registrar sua conta do Ariba. Para concluir este processo de registro, precisamos verificar seu endereço de e-mail. Clique no link a seguir para confirmar seu endereço e preencher todos os campos de perfil obrigatórios do perfil da empresa, conforme especificado por Ouro Fino Saúde Animal Ltda - TEST.

Clique aqui para ativar a sua conta do Ariba.

Se você não conseguir iniciar o navegador usando este link, copie e cole o link na barra de endereços de qualquer navegador suportado para formar um URL em uma única linha.

https://service.ariba.com/Authenticator.aw/ad/confirmEmail? key=L5OJDQfP5ZKOPI5ZAVcbJfcXCiqkRrwC&anp=Ariba&app=Sourcing

Após a conclusão do processo de registro, use o URL abaixo para acessar sua conta http://proposals.seller.ariba.com

Atenciosamente, Equipe do Ariba https://discovery.ariba.com

Ao clicar na URL acima o sistema confirmará a ativação da conta e apresentará o questionário específico da Ourofino do perfil de fornecedor (ver item 3.2.2)

OBSERVAÇÃO: De acordo com a política da Ourofino, seu pré-cadastro passará por avaliação da equipe de compras. Se aprovado, seguiremos com a análise das informações completas (questionário específico). Sugerimos o preenchimento desse questionário específico somente após a aprovação do pré-cadastro.

| ← → C A Não seguro HMTS://service.ariba.com/ProfileManagement.aw/128551023/aw?awh=r&awssk=U3BUM5QT&dard=1                                                                                                    | ର୍ 🕁            | <b>(</b>  | 6        | 3 🛛     |
|----------------------------------------------------------------------------------------------------|-----------------|-----------|----------|---------|
| Sua conta do Ariba Commerce Cloud esté ativa.<br>O(a) Ouro Fino Saúde Anmai Ltás - TEST solicita que você preencha as informações de perfil adicionais como parte do questionário de perfil do formecador. Você deve preencher e enviar as informações de perfil adicionais como parte do questionário de perfil do formecador. Você deve preencher e enviar as informações de perfil adicionais como parte do questionário de perfil do formecador. Você deve preencher e enviar as informações de perfil adicionais como parte do questionário de perfil do formecador. Você deve preencher e enviar as informações de perfil adicionais como parte do questionário de perfil do formecador. Você deve preencher e enviar as informações de perfil adicionais como parte do questionário de perfil do formecador. Você deve preencher e enviar as informações de perfil adicionais como parte do questionário de perfil do formecador. Você deve preencher e enviar as informações de perfil adicionais como parte do questionário de perfil do formecador. Você deve preencher e enviar as informações de perfil adicionais, clique em <b>Enviar</b> . Você pode clicar em <b>Salvar como rascunho</b> parte salvar como rascunho parte salvar como rascunho parte salvar como rascunho parte salvar os valores alterados sem enviar as mudanças para o cliente. | mais antes de a | acessar e | particij | oar dos |
| Salvar como rascunho Enviar                                                                                                    |                 |           |          |         |
| As alterações feitas abaixo devem passar por aprovação antes de serem aceitas.                                                                                                    |                 |           |          |         |
| Pergunta                                                                                                    |                 |           |          |         |
| ▼ 3 Informações da empresa                                                                                                    |                 |           |          |         |
| 3.1 A empresa é filial de uma Matriz já cadastrada na Ourolino? * Não especificado v                                                                                                    |                 |           |          |         |
| 3.2 Fornecedor Nacional (Brasily? * Nilo especificado 🗸                                                                                                    |                 |           |          |         |
| 38 Idoma <sup>®</sup> PT Portugués ↓                                                                                                    |                 |           |          |         |
| 3.9 Nome Fantasia                                                                                                    |                 |           |          |         |
| 3.15 Markin do Chaladan * Onzola Oscalada Unida 🗤 👻                                                                                                    |                 |           |          |         |
| Salvar como rascunho Envlar                                                                                                    |                 |           |          |         |

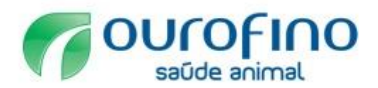

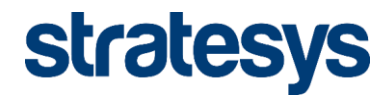

#### 2.3 E-mail de boas vindas

Após ativar a conta o Ariba enviará um e-mail de boas vindas ao Ariba Commerce Cloud, conforme abaixo, contendo o código gerado para a organização e informações básicas sobre a comunidade Ariba. O cadastro no Ariba para fornecer exclusivamente para a Ourofino é gratuito.

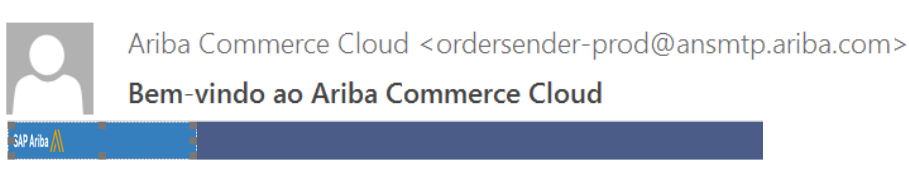

#### Bem-vindo ao Ariba Commerce Cloud

Seu processo de registro no Ariba Commerce Cloud para a CIA BRASILEIRA DE DISTRIBUIÇÃO foi concluído.

Código da conta da sua organização: AN01052471593-T Seu nome de usuário: halina\_ramost@stratesys-ts.com

Como administrador desta conta, mantenha seu nome de usuário e senha em local seguro. Não compartilhe essas informações.

Se você se registrou depois de receber um convite de um comprador do Ariba On Demand Sourcing, pode agora acessar e participar nos eventos de provisão do comprador. O Console para colaboração de vendedores oferece um local central para o gerenciamento de todos os seus eventos e relacionamentos com clientes do Ariba On Demand Sourcing.

Compradores do Ariba On Demand Sourcing podem solicitar que você preencha informações de perfil adicionais como parte do questionário de perfil de fornecedor. Quando você acessar campo solicitados pelo cliente de um determinado comprador, verá uma página de pop-up com o nome ar campos desse comprador. Essa página contém os campos solicitados pelo comprador.

Você pode executar imediatamente tarefas administrativas e de configuração, como criação de usuários e preenchimento do perfil da sua empresa. Se a administração da conta não faz parte de suas funções, você pode transferir a função de administrador a qualquer momento para outra pessoa de sua empresa cujas responsabilidades estejam mais de acordo com a administração de contas.

#### Bom saber:

Sua conta do Ariba Commerce Cloud oferece ponto de acesso central aos recursos voltados ao vendedor das seguintes soluções Ariba:

- Ariba Discovery<sup>™</sup> (Negócios em potencial)
- Ariba Sourcing<sup>™</sup> (Propostas)
- Ariba Contract Management<sup>™</sup> (Contratos)
- Ariba® Network (Pedidos e faturas)

Você já pode começar a usar o Ariba Discovery e a receber avisos quando oportunidades de negócios correspondentes a suas mercadorias forem publicadas

Você tem acesso limitado ao Ariba Network, que permite carregar e gerenciar catálogos, além de configurar opções de encaminhamento de pedidos e faturas

O acesso às soluções Ariba Sourcing e Ariba Contract Management exige convite de uma organização compradora usando uma dessas soluções

#### Próximas etapas:

- Preencha o perfil de sua empresa. Clientes potenciais podem pesquisar e revisar perfis de vendedores no Ariba Commerce Cloud. Quanto mais detalhes você fornecer sobre sua empresa, recursos, produtos e serviços, mais poderá atrair clientes de alta qualidade. Crie contas de usuário para funcionários que exigem acesso aos recursos do Ariba
- Commerce Cloud.
- Atualize suas preferências de usuário e revise as configurações de notificação Explore o Ariba Discovery para localizar e participar de oportunidades de negócios. Procure novas oportunidades de negócios e responda a todas as correspondências com
- sua classificação de mercadorias e seus territórios de vendas. Faça download do aplicativo Ariba Supplier Mobile para acessar facilmente os principais documentos em seu dispositivo móvel.
- Consulte a documentação do produto para saber mais sobre as tarefas de usuário o administração. Para acessar os recursos da ajuda, acesse sua conta e clique em Ajuda > Documentação do Produto em qualquer página.

Agradecemos novamente por ingressar na comunidade comercial do Ariba por meio do Ariba Commerce Cloud.

Atenciosamente. Equipe do Ariba https://discovery.ariba.com

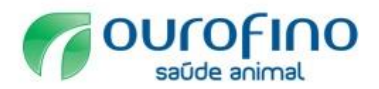

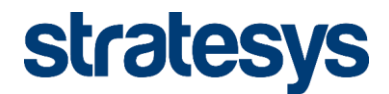

## 3. Cadastro

3.1 Acesso ao Portal do Fornecedor

A URL: <u>http://proposals.seller.ariba.com</u> é o site do portal do fornecedor, através da qual é possível atualizar os dados cadastrais, responder as concorrências e questionários enviados pelo cliente. Informe o usuário e senha cadastrados no registro inicial e clique no botão acessar.

| C A Não seguro bros://service.ariba.com/Sourcing.aw/128527006                                                                          | 5/aw?awh=r&awssk=.kmn0ovr&dard=1                                                                                                    |
|----------------------------------------------------------------------------------------------------|----------------------------------------------------------------------------------------------------|
| SAP Ariba Propostas Powered by Ariba Sourcing                                                                                          |                                                                                                    |
| Acesso do fornecedor<br>Nome de usuario<br>Sentra<br>Esqueci o nome de usuário ou a sentra<br>Precisa de ajuda? Consulte o Guar rápido | <section-header><section-header><section-header><text><text><text></text></text></text></section-header></section-header></section-header> |

## 3.2 Completar Perfil

Para completar o cadastro da organização clique em: (1)"preencha as informações do perfil solicitado" ou (2) Configurações da empresa -> Perfil da empresa.

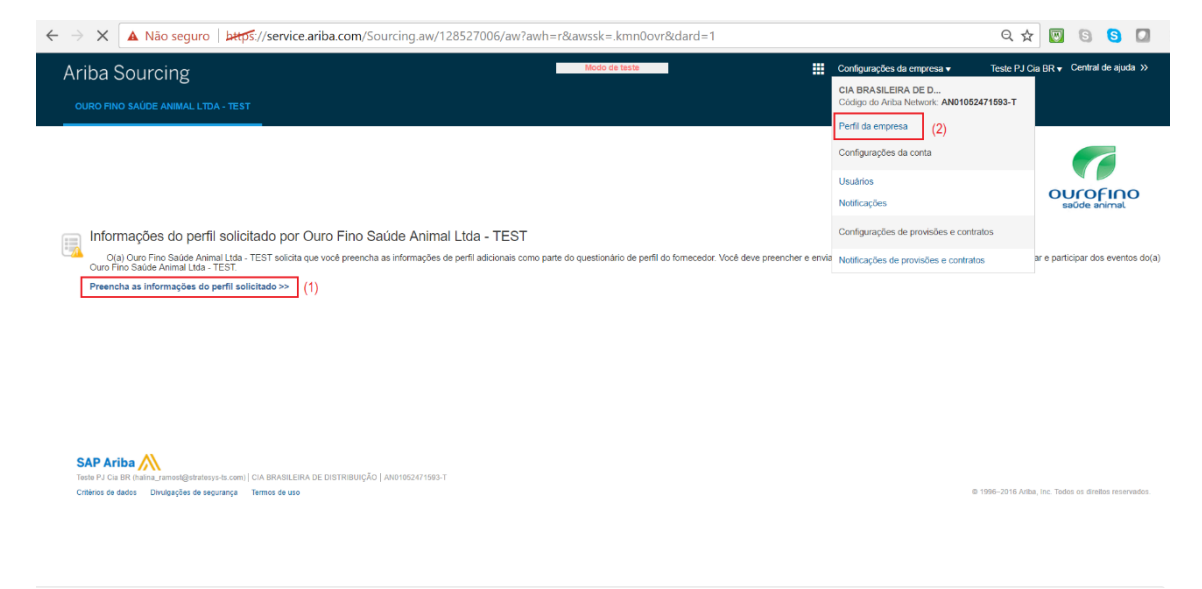

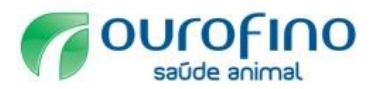

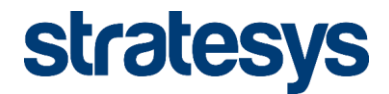

## 3.2.1 Campos de Perfil da Empresa

A página perfil da empresa contém várias guias nas quais é possível configurar informações sobre a empresa.

| Arriba - C                                                                                                    |                                                                                                    |                                                                                                    |                                                                                                    |                                                                                                    |                                                                                                    |                                        |                                                                              |                                                                |                                                             |
|----------------------------------------------------------------------------------------------------|----------------------------------------------------------------------------------------------------|----------------------------------------------------------------------------------------------------|----------------------------------------------------------------------------------------------------|----------------------------------------------------------------------------------------------------|----------------------------------------------------------------------------------------------------|----------------------------------------|------------------------------------------------------------------------------|----------------------------------------------------------------|-------------------------------------------------------------|
| Ariba S                                                                                                    | Sourcing                                                                                                    |                                                                                                    |                                                                                                    |                                                                                                    |                                                                                                    |                                        | Modo de                                                                      | teste                                                          |                                                             |
| erfil da en                                                                                                    | npresa                                                                                                    |                                                                                                    |                                                                                                    |                                                                                                    |                                                                                                    |                                        |                                                                              |                                                                |                                                             |
| Básico (4)                                                                                                    | Negócio (2)                                                                                                    | Marketing (3)                                                                                                    | Contatos                                                                                                    | Certificações (1)                                                                                                    | Solicitad                                                                                                    | o pelo client                          | e Documentos                                                                 | adicionais                                                     |                                                             |
| Indica um camp                                                                                                    | po obrigatório por Ouro                                                                                                    | Fino Saúde Animal Ltda                                                                                                    | TEST.                                                                                                    |                                                                                                    |                                                                                                    |                                        |                                                                              |                                                                |                                                             |
| /isão geral                                                                                                    | I                                                                                                    |                                                                                                    |                                                                                                    |                                                                                                    |                                                                                                    |                                        |                                                                              |                                                                |                                                             |
|                                                                                                    |                                                                                                    | Nome da empresa: *                                                                                                    |                                                                                                    |                                                                                                    |                                                                                                    |                                        |                                                                              |                                                                |                                                             |
|                                                                                                    | Outros no                                                                                                    | mes, se for o caso:                                                                                                    |                                                                                                    |                                                                                                    |                                                                                                    |                                        |                                                                              |                                                                |                                                             |
|                                                                                                    |                                                                                                    |                                                                                                    |                                                                                                    |                                                                                                    |                                                                                                    |                                        |                                                                              |                                                                |                                                             |
|                                                                                                    | Código                                                                                                    | o do Ariba Network: 4                                                                                                    | N01052471593                                                                                                    | -т (і)                                                                                                    |                                                                                                    |                                        |                                                                              |                                                                |                                                             |
|                                                                                                    | Des                                                                                                    | scrição resumida: *                                                                                                    |                                                                                                    |                                                                                                    |                                                                                                    | (i)                                    |                                                                              |                                                                |                                                             |
|                                                                                                    |                                                                                                    |                                                                                                    |                                                                                                    | Chara                                                                                                    | cters remaining:                                                                                             | 100                                    |                                                                              |                                                                |                                                             |
|                                                                                                    |                                                                                                    | Site:                                                                                                    |                                                                                                    |                                                                                                    |                                                                                                    |                                        |                                                                              |                                                                |                                                             |
| Endereço                                                                                                    |                                                                                                    |                                                                                                    |                                                                                                    |                                                                                                    |                                                                                                    |                                        |                                                                              |                                                                |                                                             |
|                                                                                                    |                                                                                                    | Endereço 1:*                                                                                                    |                                                                                                    |                                                                                                    |                                                                                                    |                                        |                                                                              |                                                                |                                                             |
|                                                                                                    |                                                                                                    | Endereço 2:                                                                                                    |                                                                                                    |                                                                                                    |                                                                                                    |                                        |                                                                              |                                                                |                                                             |
|                                                                                                    |                                                                                                    | CEP:*                                                                                                    |                                                                                                    |                                                                                                    |                                                                                                    |                                        |                                                                              |                                                                |                                                             |
|                                                                                                    |                                                                                                    | Distrito/Bairro: *                                                                                                    |                                                                                                    |                                                                                                    |                                                                                                    |                                        |                                                                              |                                                                |                                                             |
|                                                                                                    |                                                                                                    |                                                                                                    |                                                                                                    |                                                                                                    |                                                                                                    |                                        |                                                                              |                                                                |                                                             |
|                                                                                                    |                                                                                                    | Cidade: *                                                                                                    |                                                                                                    |                                                                                                    |                                                                                                    |                                        |                                                                              |                                                                |                                                             |
|                                                                                                    |                                                                                                    | Cidade: *<br>País: *                                                                                                    | Brasil [BRA]                                                                                                    |                                                                                                    |                                                                                                    | 1                                      |                                                                              |                                                                |                                                             |
| Endereços                                                                                                    | adicionais da                                                                                                    | Cidade: *<br>Pais: *                                                                                                    | Brasil [BRA]                                                                                                    |                                                                                                    | 、                                                                                                    | /                                      |                                                                              |                                                                |                                                             |
| Endereços<br>Nome                                                                                                    | adicionais da                                                                                                    | Cidade: *<br>País: *<br>empresa<br>Código de enderer                                                                                                    | Brasil [BRA]                                                                                                    | de ICMS CNPJ                                                                                                    | Endereço                                                                                                    | /                                      | Pa                                                                           | lis Status do                                                  | perfil jurídico**                                           |
| Endereços<br>Nome                                                                                                    | e adicionais da<br>e do endereço †                                                                                                    | Cidade: *<br>País: *<br>empresa<br>Código de enderer                                                                                                    | Brasil [BRA]<br>o Código                                                                                                    | de ICMS CNPJ<br>Sem it                                                                                                    | Endereço                                                                                                    | ~                                      | Pa                                                                           | is Status do                                                   | perfil jurídico**                                           |
| Endereços<br>Nome<br>Criar                                                                                                    | adicionais da<br>e do endereço †                                                                                                    | Cidade: *<br>País: *<br>empresa<br>Código de enderer                                                                                                    | Brasil [BRA]                                                                                                    | de ICMS CNPJ<br>Sem il                                                                                                    | Endereço                                                                                                    |                                        | Pa                                                                           | ís Status do                                                   | perfil jurídico**                                           |
| Endereços<br>Nome<br>Criar                                                                                                    | adicionais da<br>e do endereço †                                                                                                    | Cidade: *<br>País: *<br>empresa<br>Código de enderes                                                                                                    | Brasil [BRA]<br>o Código                                                                                                    | de ICMS CNPJ<br>Sem il<br>la Arība.                                                                                                    | Endereço                                                                                                    | ~                                      | Pa                                                                           | is Status do                                                   | perfil jurídico**                                           |
| Endereços<br>Nome<br>Criar<br>• Essa coluna ex<br>Categorias                                                                                                    | e adicionais da<br>e do endereço †<br>ktbe seu status de regis<br>e de produtos e                                                                                                    | Cidade: *<br>Pais: *<br>empresa<br>Código de enderer<br>tro com o provedor de ser<br>e serviços, locals                                                                                                    | Brasil [BRA]                                                                                                    | de ICMS CNPJ<br>Sem it<br>ta Anba.<br>a ou de serviços                                                                                                    | Endereço<br>tens                                                                                             |                                        | Pa                                                                           | ís Status do                                                   | perfil jurídico**                                           |
| Endereços<br>Nome<br>Criar<br>Essa coluna ex<br>Categorias<br>Categorias de                                                                                                    | a dicionais da<br>e do endereço †<br>de seu status de regis<br>a de produtos e<br>e produtos e serviç                                                                                                    | Cidade: *<br>País: *<br>empresa<br>Código de enderes<br>tro com o provedor de ser<br>e serviços, locais<br>pos *                                                                                                    | Brasil [BRA]                                                                                                    | de ICMS CNPJ<br>Sem il<br>la Ariba.<br>a ou de serviços                                                                                                    | Endereço<br>tens                                                                                             |                                        | Pa                                                                           | ís Status do                                                   | perfil jurídico**                                           |
| Endereços<br>Nome<br>Criar<br>* Essa coluna ex<br>Categorias<br>Categorias de<br>nsira os produtor                                                                                                    | adicionais da<br>e do endereço 1<br>(be seu status de regis<br>s de produtos e serviç<br>s e serviços formecidos                                                                                                    | Cidade: *<br>Pais: *<br>Código de enderer<br>tro com o provedor de ser<br>e serviços, locais<br>pos *<br>pela sua empresa. Os an                                                                                                    | Brasil [BRA]<br>o Código<br>riços credenciado o<br>s de entrega<br>incios dos compra-                                              | de ICMS CNPJ<br>Sem il<br>da Ariba.<br>a ou de serviços<br>dores serão correspondid                                                                                                    | Endereço<br>tens<br>• e setores<br>os com você de a                                                          | o<br>cordo com as                      | Pa<br>categorias de produtos e                                               | iís Status do                                                  | perfil jurídico**                                           |
| Endereços<br>Nome<br>Criar<br>* Essa coluna ex<br>Categorias de<br>nsira os produtor<br>Inserir catego                                                                                                    | adicionais da<br>e do endereço †<br>clube seu status de regis<br>e de produtos e<br>e produtos e serviç<br>s e serviços fornecidos<br>prias de produtos e                                                                                                    | Cidade: *<br>País: *<br>empresa<br>Código de enderer<br>tro com o provedor de ser<br>e serviços, localis<br>pela sua empresa. Os an<br>serviços                                                                                              | Brasil [BRA]<br>to Código<br>riços credenciado (<br>s de entrega<br>incios dos compra                                              | de ICMS CNPJ<br>Sem it<br>ta Ariba.<br>a ou de serviços<br>dores serão correspondid                                                                                                    | Endereço<br>tens<br>• e setores<br>os com você de a<br>dicionar                                              | cordo com as<br>-ou- Proc              | Pa<br>categorias de produtos e<br>curar                                      | ís Status do                                                   | perfil jurídico**                                           |
| Endereços<br>Nome<br>* Essa coluna ex<br>Categorias<br>Categorias de<br>Inserir catego<br>Locais de entr                                                                                                    | e adicionais da<br>e do endereço †<br>de seu status de regis<br>s de produtos e<br>e produtos e serviç<br>s e serviços fornecidos<br>orias de produtos e<br>rega ou de serviço                                                                                                    | Cidade: *<br>Pais: *<br>empresa<br>Código de enderer<br>tro com o provedor de ser<br>e serviços, locais<br>cos *<br>pela sua empresa. Os an<br>serviços                                                                                      | Brasil [BRA]                                                                                                    | de ICMS CNPJ<br>Sem il<br>la Ariba.<br>dores serão correspondid                                                                                                    | Endereço<br>tens<br>• e setores<br>• os com você de a<br>dicionar                                            | cordo com as                           | Pa<br>categorias de produtos e<br>curar                                      | iis Status do<br>serviços inseridas a                          | perfil juridico**                                           |
| Endereços<br>Nome<br>Criar<br>* Essa coluna ex<br>* Categorias<br>Categorias<br>Categorias<br>Categorias<br>Categorias<br>Categorias<br>Categorias<br>Categorias<br>Categorias<br>Categorias<br>Categorias<br>Categorias<br>Categorias<br>Categorias<br>Categorias<br>Categorias<br>Categorias<br>Categorias<br>Categorias<br>Categorias<br>Categorias<br>Categorias | e adicionais da<br>e do endereço †<br>de seu status de regis<br>e de produtos e<br>e produtos e serviço<br>s e serviços fornecidos<br>prias de produtos e<br>rega ou de serviço<br>ções que sua empresa<br>iços pode atender aper                                                                                                    | Cidade: *<br>Pais: *<br>Código de enderer<br>Código de enderer<br>tro com o provedor de ser<br>e serviços, localis<br>pela sua empresa. Os an<br>serviços<br>ss*<br>atende ou para onde pod<br>nas nos EUA, enquanto un                      | Brasil [BRA]<br>co Código<br>riços credenciado (<br>s de entrega<br>incios dos compra-                                             | de ICMS CNPJ<br>Sem it<br>da Ariba.<br>a ou de serviços<br>dores serão correspondid<br>dores serão correspondid | Endereço<br>tens<br>s e setores<br>os com você de a<br>dicionar<br>es limitadas, insira<br>todo).            | cordo com as<br>-ou- Proc              | Pa<br>categorias de produtos e<br>c <b>urar</b><br>e tem recursos globais, p | iís Status do<br>serviços inseridas a<br>rocure e selecione "t | perfil jurídico**<br>baixo.<br>Slobal". (Por exemplo: uma   |
| Endereços<br>Nome<br>Criar<br>* Essa coluna ex<br>Categorias<br>Categorias<br>de servi<br>Inserir catego<br>Locais de entri<br>Insira as localizaç<br>empresa de servi<br>Insira o local                                                                                                    | a adicionais da<br>e do endereço †<br>de be seu status de regis<br>de produtos e serviço<br>s e serviços fornecidos<br>prias de produtos e<br>rega ou de serviços<br>prias de produtos e<br>rega ou de serviços prias de prias de prias de prias de prias de prios de prias de prios de prios de pri | Cidade: *<br>País: *<br>Código de enderes<br>Código de enderes<br>tro com o provedor de ser<br>e serviços, locais<br>pos *<br>pela sua empresa. Os an<br>serviços<br>pos *<br>atende ou para onde pod<br>nas nos EUA, enquanto un<br>erviços | Brasil [BRA]<br>o Código<br>/lços credenciado (<br>s de entrega<br>incios dos compra-<br>fazer remessas. S<br>a tabricante formed  | de ICMS CNPJ<br>Sem il<br>la Ariba.<br>a ou de serviços<br>dores serão correspondid<br>dores serão correspondid<br>dores serão correspondid<br>dores serão correspondid<br>dores serão correspondid                                                                                                    | Endereço<br>tens<br>• e setores<br>os com vocé de a<br>dicionar<br>todo).<br>dicionar                        | cordo com as<br>-ou- Proc<br>-ou- Proc | categorias de produtos e<br>curar<br>e tem recursos globais, p               | iis Status do<br>serviços inseridas a<br>rocure e selecione "r | 9 perfil jurídico**<br>batxo.<br>Global". (Por exemplo: uma |
| Endereços<br>Nome<br>Criar<br>** Essa coluna ex<br>Categorias<br>Categorias de<br>Insira os produtos<br>Inserir catego<br>Locais de entr<br>Insira as localizaç<br>empresa de servi<br>Insira o local<br>Setores de ati                                                                                                    | a dicionais da<br>e do endereço 1<br>e do endereço 1<br>e de produtos e serviço<br>s e serviços fornecidos<br>e produtos e serviço<br>prias de produtos e<br>rega ou de serviço<br>ções que sua empresa<br>iços pode atender aper<br>de entrega ou de serviço                                                                                                    | Cidade: *<br>Pais: *<br>Código de enderen<br>Código de enderen<br>tro com o provedor de ser<br>e serviços, locais<br>pos *<br>pela sua empresa. Os an<br>serviços<br>os *<br>atende ou para onde pod<br>nas nos EUA, enquanto un<br>erviços  | Brasil [BRA]<br>co Código<br>riços credenciado o<br>s de entrega<br>incios dos compra-<br>fazer remessas. S<br>a fabricante formed | de ICMS CNPJ<br>Sem il<br>da Ariba.<br>dores serão correspondid<br>dores serão correspondid<br>e você atende localizaçõ<br>se mercadorias no mundo                                                                                                    | Endereço<br>ens<br>e e setores<br>os com você de a<br>dicionar<br>es limitadas, insira<br>todo).<br>dicionar | cordo com as<br>-ou- Proc<br>-ou- Proc | categorias de produtos e<br>cutar<br>e tem recursos globais, p<br>curar      | iís Status do<br>serviços inseridas a<br>rocure e selecione "l | perfil jurídico**<br>baixo.<br>3lobař. (Por exemplo: uma    |
| Endereços<br>Nome<br>Criar<br>** Essa coluna ex<br>Categorias de<br>Inserir catego<br>Locais de entr<br>Inserir catego<br>Locais de entr<br>Insira a localiza;<br>empresa de servi<br>Insira o local<br>Setores de ati<br>Selecione os seto                                                                                                    | adicionais da<br>e do endereço †<br>e do endereço †<br>e de produtos e regis<br>s de produtos e serviço<br>s e serviços fornecidos<br>prias de produtos e<br>rega ou de serviço<br>ções que sua empresa<br>iços pode atender aper<br>de entrega ou de ser<br>vidade                                                                                                    | Cidade: *<br>Pais: *<br>empresa<br>Código de enderer<br>código de enderer<br>cos e serviços, localis<br>pela sua empresa. Os an<br>serviços<br>serviços<br>serviços<br>serviços<br>serviços                                                  | Brasil [BRA]<br>o Código<br>riços credenciado (<br>s de entrega<br>incios dos compra-<br>fazer remessas. S<br>ia fabricante fornec | de ICMS CNPJ<br>Sem il<br>ta Ariba.<br>a ou de serviços<br>dores serão correspondid<br>dores serão correspondid<br>e você atende localizaçõ<br>se mercadorias no mundo                                                                                                    | Endereço<br>tens<br>• e setores<br>os com você de a<br>dicionar<br>es limitadas, insiro<br>todo).            | cordo com as<br>-ou- Proc<br>-ou- Proc | categorias de produtos e<br>curar<br>e tem recursos globais, p               | is Status do<br>serviços inseridas a<br>rocure e selecione "   | y perfil jurídico** balxo. 3lobal*. (Por exemplo: uma       |

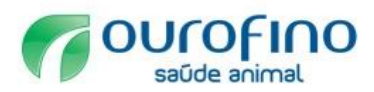

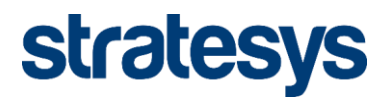

## Descrição dos campos da guia "Básico".

| Campo                                              | Descrição                                                                                                    |
|----------------------------------------------------|----------------------------------------------------------------------------------------------------|
| Nome da<br>empresa                                 | Nome oficial da empresa.                                                                                                    |
| Outros nomes,<br>se for o caso                     | Qualquer nome alternativo da empresa.                                                                                                    |
| Descrição<br>resumida                              | Uma descrição da empresa. Forneça até 100 caracteres de texto.                                                                                                    |
| Site                                               | O URL para o site da empresa.<br>Nota - Certifique-se de incluir http:// no início do seu URL.                                                                                                    |
| Perfil público                                     | O URL para o seu perfil público do Ariba Discovery. O URL do perfil público padrão<br>contém seu código do Ariba Network. Acesse o link para exibir seu perfil como é visto<br>pelos clientes em potencial.<br>Para personalizar o URL para seu perfil público do Ariba Discovery, clique<br>em <b>Personalizar URL</b> e siga as instruções na página. A criação de um URL<br>personalizado facilita o compartilhamento do seu perfil público com os clientes.                                                                                                    |
| Endereços<br>adicionais da                         | <ul> <li>O endereço principal da empresa. Esse endereço é usado nos seguintes locais:</li> <li>O endereço Enviar de nas faturas que você cria.</li> <li>O Endereço postal em faturas de assinatura da Ariba.</li> <li>A alteração do valor do campo País pode levar ao aparecimento de novos campos no perfil da empresa, alguns dos quais são obrigatórios. Não atualize o país a menos que você esteja preparado para preencher os campos obrigatórios.</li> <li>O país que você especifica em seu perfil determina:</li> <li>Que moeda usar ao calcular custos do plano de pagamento do serviço, sobretaxas de pagamento não efetuado por cartão de crédito e total de valores de transação para qualificar relacionamentos com clientes relativos a taxas de assinatura.</li> <li>Que endereço de remessa deve ser exibido nas faturas de assinatura da Ariba.</li> <li>Os tipos de anexos disponíveis para você.</li> <li>Que campos específicos de país obrigatórios e opcionais devem ser incluídos no perfil da empresa.</li> <li>Clique em Criar para configurar mais endereços para a empresa.</li> </ul> |
| empresa<br>Categorias de<br>produtos e<br>serviços | Os produtos e serviços que a empresa fornece. Classifique as mercadorias e serviços<br>que a empresa oferece para ajudar os clientes a localizá-lo de forma rápida e precisa.<br>Se as categorias existentes não descreverem adequadamente suas ofertas, você<br>pode propor categorias de produtos e serviços personalizadas.                                                                                                    |
| Locais de<br>entrega ou<br>serviços                | Os locais onde a empresa fornece produtos ou serviços. Por exemplo, se você oferecer serviços locais em um determinado país ou região e em nenhum outro local, convém indicar onde fornece seus serviços.<br>A inclusão dos locais onde você atua em seu perfil permite que os clientes em potencial localizem seu perfil quando procuram por fornecedores por local. Se você não desejar atrair novos clientes, pode deixar essas informações em branco.<br>Nota - A Ariba categoriza as informações do local de entrega ou de serviços de acordo com o código ISO 3166. O padrão ISO 3166 é suportado pela maioria dos sistemas informatizados que armazenam e processam informações relativas a países e nomes de países.                                                                                                    |
| Setores de<br>atividade                            | Os setores de atividade nos quais a empresa atua. A inclusão de informações setoriais<br>em seu perfil aumenta sua visibilidade para clientes em potencial que estão procurando<br>por categorias de produtos e serviços em determinadas áreas de negócio, como<br>aeroespacial, automotiva ou produtos químicos.                                                                                                    |

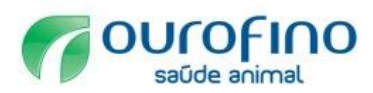

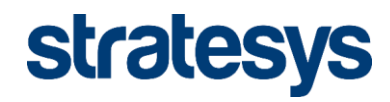

## Guia "Negócio"

| Ariba S           | ourcing                    |                         |                                                                          |                   |                         | Modo de teste         |                   |
|-------------------|----------------------------|-------------------------|--------------------------------------------------------------------------|-------------------|-------------------------|-----------------------|-------------------|
| Perfil da em      | presa                      |                         |                                                                          |                   |                         |                       |                   |
| Básico (2)        | Negócio (2)                | Marketing (3)           | Contatos                                                                 | Certificações (1) | Solicitado pelo cliente | Documentos adicionais | 5                 |
| * Indica um campo | o obrigatório por Ouro     | p Fino Saúde Animal Ltd | a - TEST.                                                                |                   |                         |                       |                   |
| Informação        | o oomoroioio               |                         |                                                                          |                   |                         |                       |                   |
| mormaçõe          | s comerciais               |                         |                                                                          |                   |                         |                       |                   |
|                   |                            | Ano de fundação:        |                                                                          |                   |                         |                       |                   |
|                   | Núme                       | ero de funcionários:    |                                                                          |                   |                         |                       |                   |
|                   |                            | Receita anual:          |                                                                          |                   | ~                       |                       |                   |
|                   |                            | Simbolo da ação:        |                                                                          |                   |                         |                       |                   |
| Informaçõe        | s <mark>financeiras</mark> |                         |                                                                          |                   |                         |                       |                   |
|                   | Ti                         | po de organização:      |                                                                          | $\sim$            |                         |                       |                   |
|                   |                            | Company Type: *         | (sem valor)                                                              |                   | $\checkmark$            |                       |                   |
|                   |                            | Número DUNS®:           |                                                                          | (i)               |                         |                       |                   |
|                   | Número de                  | localização global:     |                                                                          |                   |                         |                       |                   |
| Informaçõe        | s sobre impo               | stos                    |                                                                          |                   |                         |                       |                   |
| mormaçõo          |                            |                         |                                                                          |                   |                         |                       |                   |
|                   | C                          | Classificação fiscal: * | (sem valor)                                                              |                   |                         | $\sim$                |                   |
|                   |                            | Tipo de tributação: *   | (sem valor)                                                              | ×                 |                         |                       |                   |
|                   |                            | CNPJ:*                  |                                                                          | (i) Não d         | igite traços            |                       |                   |
|                   |                            | Inscrição estadual:     |                                                                          | Não digite        | traços                  |                       |                   |
|                   | 1                          | Código de ICMS:         |                                                                          | Nao digite        | liaços                  |                       |                   |
|                   |                            | obulgo de lomo.         | ICMS regis                                                               | strado            |                         |                       |                   |
|                   | Documento de               | e registro do ICMS:     | <sem documente<="" td=""><td>0&gt;</td><td></td><td></td><td></td></sem> | 0>                |                         |                       |                   |
|                   |                            |                         | Regularida                                                               | de fiscal         |                         |                       |                   |
|                   | Número da                  | regularidade fiscal:    |                                                                          |                   |                         |                       |                   |
|                   | Documento da               | regularidade fiscal:    | <sem documente<="" td=""><td>0&gt;</td><td></td><td></td><td></td></sem> | 0>                |                         |                       |                   |
|                   |                            |                         | Carregar                                                                 |                   |                         |                       |                   |
|                   | Vencimento da              | regularidade fiscal:    |                                                                          |                   |                         |                       |                   |
| Acionistas        |                            |                         |                                                                          |                   |                         |                       |                   |
| Nor               | ne                         |                         | % das co                                                                 | otas              |                         | Тіро                  |                   |
|                   |                            |                         |                                                                          | Nenhum it         | em                      |                       |                   |
| Ē                 | ditar                      | Excluir                 | Criar                                                                    |                   |                         |                       |                   |
| Diretorias e      | executivas                 |                         |                                                                          |                   |                         |                       |                   |
| Nor               | me do membro               |                         |                                                                          | Nome da emp       | presa                   |                       | Cargo             |
| <u>ل</u>          | ditor                      | Evoluir                 | Crier                                                                    | Nenhum i          | em                      |                       |                   |
|                   | unar                       | Excluir                 | Criar                                                                    |                   |                         |                       |                   |
| Informaçõe        | es bancárias               |                         |                                                                          |                   |                         |                       |                   |
| Tip               | o de conta                 | Nome da institui        | ção bancária                                                             | Nome do tit       | ular da conta           | Nome da agência       | Código da agência |
|                   |                            |                         |                                                                          | Nenhum i          | tem                     |                       |                   |
| <b>7</b> E        | ditar                      | Excluir                 | Criar                                                                    |                   |                         |                       |                   |

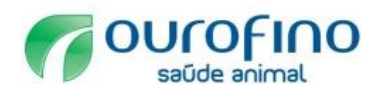

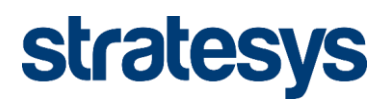

| Tipo de negócio                          |                                              |
|------------------------------------------|----------------------------------------------|
| Corretor                                 | Varejista                                    |
| Contratado/Consultor                     | Agente de vendas/Representante do fabricante |
| Distribuidor/Atacadista                  | Prestador de serviços                        |
| Tipo de negócio: Governo/Agência pública | Integrador de sistemas                       |
| Fabricante                               | Transporte/Logística                         |
| Outros                                   | Serviços públicos                            |
| Produtor                                 | Revendedor com valor agregado                |

## Descrição dos campos da guia "Negócio".

| Campo                            | Descrição                                                                                                    |
|----------------------------------|----------------------------------------------------------------------------------------------------|
| Ano de fundação                  | O ano em que sua empresa foi fundada. Insira anos no formato aaaa.                                                                                                    |
| Número de<br>funcionários        | O número aproximado de pessoas que trabalham para sua empresa.                                                                                                    |
| Receita anual.                   | O intervalo que é aplicado ao valor da receita anual de sua empresa. Se você preferir não indicar sua receita anual, escolha <b>Entrar em contato com a empresa para obter informações</b> na parte inferior da lista. Se você escolher esse valor, os clientes em potencial procurando por receita anual não verão sua empresa.              |
| Símbolo da ação                  | O símbolo da ação da sua empresa.                                                                                                    |
| Tipo de<br>organização           | O tipo de organização que define sua empresa. Escolha <b>Sociedade</b><br>anônima, Direito de propriedade exclusivo, Organização sem fins<br>lucrativos ou Sociedade a partir do menu suspenso.                                                                                                    |
| Nome empresarial                 | O nome empresarial do proprietário de negócios (para direito de propriedade<br>exclusivo) ou empresa (para outros tipos de negócio).                                                                                                    |
| Estado de<br>constituição        | O estado em que sua empresa é constituída (somente fornecedores dos Estados Unidos).                                                                                                    |
| Número D-U-N-S®                  | O número de nove dígitos da sua empresa emitido pela Dun & Bradstreet, Inc. para<br>identificar a localização corporativa da empresa. Visite o <u>Site da Dun &amp;</u><br><u>Bradstreet</u> para pesquisar ou obter seu número.<br><u>NotaEste campo não é obrigatório. Se você não tiver um número DUNS, deixe este</u><br>campo em branco. |
| Número de<br>localização global  | O número de localização global (GLN) faz parte dos sistemas GS1 de padrões. É<br>utilizado para identificar uma localização e pode identificar localizações<br>exclusivamente onde for necessário.                                                                                                    |
| Classificação fiscal             | Como sua empresa é classificada para fins fiscais (obrigatório para fornecedores brasileiros).                                                                                                    |
| Tipo de tributação               | Como sua empresa é tributada por suas autoridades fiscais (obrigatório para fornecedores brasileiros).                                                                                                    |
| CNPJ                             | O número do CNPJ de sua empresa. Insira o número sem hifens.                                                                                                    |
| Inscrição estadual               | O número do código do imposto sobre vendas emitido pelo seu estado de<br>constituição (somente fornecedores dos Estados Unidos). Insira o número sem<br>hifens.                                                                                                    |
| Inscrição<br>municipal           | Seu número de código de imposto regional. Insira o número sem hifens.                                                                                                    |
| Código de ICMS                   | Se você debitar ICMS, insira o código ICMS da sua empresa.                                                                                                    |
| ICMS registrado                  | Se sua empresa estiver registrada para ICMS, escolha esta caixa de seleção<br>(obrigatório para fornecedores sul-africanos).                                                                                                    |
| Documento de<br>registro do ICMS | Carregue seu documento de registro do ICMS e indique a data de vencimento (obrigatório para fornecedores sul-africanos).                                                                                                    |
| Regularidade fiscal              | Se sua empresa tiver recebido um certificado de regularidade fiscal, escolha esta<br>caixa de seleção (obrigatório para fornecedores sul-africanos). Um certificado de<br>regularidade fiscal confirma que os assuntos tributários de sua empresa estão em<br>ordem na data de emissão do certificado.                                        |

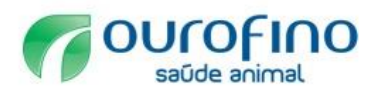

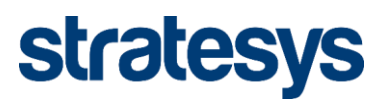

| Campo                                             | Descrição                                                                                                    |
|---------------------------------------------------|----------------------------------------------------------------------------------------------------|
| Número da<br>regularidade fiscal                  | O número da regularidade fiscal fornecido pelas autoridades fiscais (obrigatório para fornecedores sul-africanos).                                                                                                    |
| Documento da<br>regularidade fiscal               | Carregue seu certificado de regularidade fiscal e indique a data de vencimento (obrigatório para fornecedores sul-africanos).                                                                                                    |
| Vencimento da<br>regularidade fiscal              | A data em que a sua regularidade fiscal vence (obrigatório para fornecedores sul-<br>africanos).                                                                                                    |
| lsento de retenção<br>para garantia de<br>imposto | Escolha <b>Sim</b> ou <b>Não</b> para indicar se sua empresa está isenta de retenção para<br>garantia de imposto.                                                                                                    |
| Acionistas                                        | As pessoas ou outras empresas que possuem ações em sua empresa (obrigatório para fornecedores brasileiros e sul-africanos).                                                                                                    |
| Diretorias<br>executivas                          | As pessoas que trabalham em sua diretoria de executivos.                                                                                                    |
| Informações<br>bancárias                          | Suas informações bancárias gerais. Estas informações bancárias não são usadas<br>em faturas. Você configura informações bancárias, indo para <b>Configurações da</b><br><b>conta da empresa &gt; Remessas</b> na parte superior do painel de instrumentos inicial. |
| Tipo de negócio                                   | Como você categoriza sua empresa.                                                                                                    |

## Guia "Marketing"

| Ariba Sourcir                                                 | ng                         |                                                  |                                               |                                    | modo de teste                                      |                      |
|---------------------------------------------------------------|----------------------------|--------------------------------------------------|-----------------------------------------------|------------------------------------|----------------------------------------------------|----------------------|
| Perfil da empresa                                             | .0                         |                                                  |                                               |                                    |                                                    |                      |
| Básico (2) Negócio                                            | Marketing (3)              | Contatos                                         | Certificações (1)                             | Solicitado pelo cliente            | Documentos adicionais                              |                      |
| * Indica um campo obrigatório                                 |                            |                                                  |                                               |                                    |                                                    |                      |
| Recursos do perfil pa                                         | drão                       |                                                  |                                               |                                    |                                                    |                      |
| Links para redes sociais<br>Adicione links aos seus canais de | mídia social para que os c | compradores possam i                             | interagir com sua empresa.                    |                                    |                                                    |                      |
| f facebook.com/                                               |                            |                                                  |                                               |                                    |                                                    |                      |
| E twitter.com/                                                |                            |                                                  |                                               |                                    |                                                    |                      |
| in linkedin.com/                                              |                            | (i)                                              |                                               |                                    |                                                    |                      |
| Descrição da empresa                                          |                            |                                                  |                                               |                                    |                                                    |                      |
| Insira uma descrição completa da                              | empresa, para dar às orga  | anizações de compra                              | uma visão melhor de sua e                     | mpresa do que a breve descrição e  | ncontrada na página Perfil básico.                 |                      |
|                                                               | — tamanho — 💽 ·            | — fonte —                                        | <u>•</u> A 🔉 🖉                                |                                    |                                                    |                      |
|                                                               |                            |                                                  |                                               |                                    |                                                    |                      |
|                                                               |                            |                                                  |                                               |                                    |                                                    |                      |
|                                                               |                            |                                                  |                                               |                                    |                                                    |                      |
|                                                               |                            |                                                  |                                               |                                    |                                                    |                      |
|                                                               |                            |                                                  |                                               |                                    |                                                    |                      |
| Informaçãos do oxídito o vi                                   | aaa da D®R (i)             |                                                  |                                               |                                    |                                                    |                      |
| Adicione as suas pontuações de c                              | rédito e de risco da Dun & | Bradstreet às respos                             | tas dos seus anúncios para                    | que os compradores possam ident    | ificá-lo como um parceiro qualificado.             |                      |
| Número D-U-N-S da D&B®:                                       | Adicionar                  |                                                  |                                               |                                    |                                                    |                      |
| Recursos de perfil pr                                         | emium                      |                                                  |                                               |                                    |                                                    |                      |
| Logotipo da empresa                                           |                            |                                                  |                                               |                                    |                                                    |                      |
|                                                               | Carreg<br>de 250           | jue o logotipo a ser ex<br>) pixels e tamanho má | ibido com a descrição de si<br>ximo de 200 kB | ua empresa no Ariba. O logotipo de | ve ser um arquivo .gif com largura máxima de 250 p | ixels, altura máxima |
|                                                               |                            | Arc                                              | quivo de logotipo: Es                         | colher arquivo Nenhum arqu         | ivo selecionado                                    |                      |
|                                                               |                            |                                                  |                                               | Carregar                           |                                                    |                      |
|                                                               |                            |                                                  |                                               | Ganegar                            |                                                    |                      |
|                                                               |                            |                                                  |                                               |                                    |                                                    |                      |
|                                                               |                            |                                                  |                                               |                                    |                                                    |                      |
|                                                               |                            |                                                  |                                               |                                    |                                                    |                      |
|                                                               |                            |                                                  |                                               |                                    |                                                    |                      |
| L                                                             |                            |                                                  |                                               |                                    |                                                    |                      |

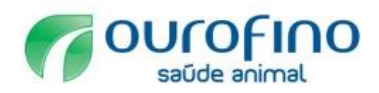

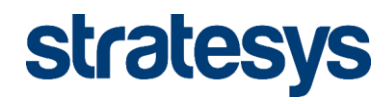

| Anexos                                 |                                                           |                       |           |                |
|----------------------------------------|-----------------------------------------------------------|-----------------------|-----------|----------------|
| Adicione anexos para promover sua en   | mpresa, incluindo apresentações para clientes, estudos de | caso e certificações. |           |                |
|                                        |                                                           |                       |           | Anexar arquivo |
|                                        |                                                           |                       |           |                |
| Links externos                         |                                                           |                       |           |                |
| Forneça links para outros websites par | a que seus clientes possam facilmente saber mais sobre s  | sua empresa.          |           |                |
| URL                                    | Descrição                                                 |                       | Тіро      | Status         |
|                                        |                                                           | Sem itens             |           |                |
| Adicionar                              |                                                           |                       |           |                |
|                                        |                                                           |                       |           |                |
| Demonstrações                          |                                                           |                       |           |                |
| Título 🕇                               | Categoria                                                 |                       | Descrição |                |
|                                        |                                                           | Não há itens          |           |                |
| L, Criar                               |                                                           |                       |           |                |
|                                        |                                                           |                       |           |                |

## Descrição dos campos da guia "Marketing".

| Campo            | Descrição                                                                                |
|------------------|------------------------------------------------------------------------------------------|
| Links para redes | <u>Vincule suas contas de Facebook, LinkedIn e Twitter</u> ao seu perfil da empresa para |
| sociais          | ajudar os clientes em potencial a se manterem empenhados e conectados com sua            |
|                  | empresa.                                                                                 |
| Descrição da     | Uma descrição completa da empresa com recursos de texto formatado que fornece            |
| empresa          | aos clientes uma visão mais completa de sua empresa que o campo <b>Descrição</b>         |
|                  | resumida na guia Básico.                                                                 |
|                  | Você pode usar este campo para dizer aos clientes em potencial por que eles devem        |
|                  | fazer negócio com você, destacando sua proposta de valores e suas ofertas.               |
| Número D&B D-U-  | Ao adicionar seu número DUNS, você permite que os clientes acessem as                    |
| N-S®             | informações de crédito e risco da D&B sobre sua empresa.                                 |
| Logotipo da      | Carregue o logotipo de sua empresa para que os clientes saibam quem você é de            |
| empresa          | imediato. A Ariba pode exibir o logotipo de sua empresa em pedidos de compra por         |
|                  | fax, e-mail e caixa de entrada on-line, mas os logotipos não são exibidos em pedidos     |
|                  | cXML ou EDI.                                                                             |
|                  | Siga os requisitos de arquivo do logotipo na página quando adicionar seu logotipo.       |
|                  | Seu logotipo fica ativo imediatamente após o carregamento.                               |
| Anexos           | Adicione anexos ou outros recursos que você deseja mostrar a clientes em potencial.      |
|                  | Use a guia <b>Documentos adicionais</b> do perfil da empresa para anexar outra           |
|                  | documentação sobre sua empresa, incluindo documentos exigidos pelos clientes ou          |
|                  | pelo país de operação.                                                                   |

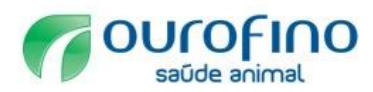

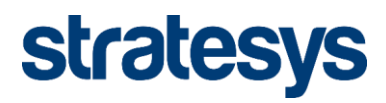

| Campo          | Descrição                                                                                                    |
|----------------|----------------------------------------------------------------------------------------------------|
| Links externos | Especifique os sites que você deseja mostrar a clientes em potencial. Você pode                                                                                                    |
|                | conectar clientes potenciais a material de apoio de marketing em seu site, fornecendo                                                                                                    |
|                | até 10 URLs externos.                                                                                                    |
| Demonstrações  | Destaque até três consultas, projetos ou referências bem-sucedidas para diferenciar<br>sua empresa de outros fornecedores. As demonstrações são exibidas na parte<br>superior do perfil da empresa e estão visíveis para clientes em potencial. |
|                | Nota Se você adicionar um link como parte de uma demonstração, certifique-se de incluir http:// no início do URL.                                                                                                    |
|                |                                                                                                    |

## Guia "Contatos"

| Ariba S                                                          | ourcin                                                     | 2                                                                                       |                                                                |                                                               |                                                  |                                                  | Modo de teste                                                                                 |                                                                                    |   |
|------------------------------------------------------------------|------------------------------------------------------------|-----------------------------------------------------------------------------------------|----------------------------------------------------------------|---------------------------------------------------------------|--------------------------------------------------|--------------------------------------------------|-----------------------------------------------------------------------------------------------|------------------------------------------------------------------------------------|---|
| Perfil da en                                                     | npresa                                                     |                                                                                         |                                                                |                                                               |                                                  |                                                  |                                                                                               |                                                                                    |   |
| Básico (2)                                                       | Negócio                                                    | Marketing (3)                                                                           | Contatos                                                       | Certificaçõe                                                  | es <mark>(1)</mark>                              | Solicitado pelo clier                            | nte Documentos adicionais                                                                     |                                                                                    |   |
| * Indica um camp                                                 | o obrigatório                                              |                                                                                         |                                                                |                                                               |                                                  |                                                  |                                                                                               |                                                                                    |   |
| Informaçõe                                                       | s de contat                                                | o da empresa                                                                            |                                                                |                                                               |                                                  |                                                  |                                                                                               |                                                                                    |   |
| 3                                                                |                                                            |                                                                                         |                                                                |                                                               |                                                  |                                                  |                                                                                               |                                                                                    |   |
|                                                                  |                                                            | E-mail principal                                                                        | País                                                           | Área                                                          | Número                                           |                                                  |                                                                                               |                                                                                    |   |
|                                                                  |                                                            | Telefone principal                                                                      | * BRA 55 ~                                                     |                                                               |                                                  |                                                  |                                                                                               |                                                                                    |   |
|                                                                  |                                                            |                                                                                         | País                                                           | Área                                                          | Número                                           |                                                  |                                                                                               |                                                                                    |   |
|                                                                  |                                                            | Fax principal                                                                           | BRA 55 🗸                                                       |                                                               |                                                  |                                                  |                                                                                               |                                                                                    |   |
|                                                                  |                                                            |                                                                                         |                                                                |                                                               |                                                  |                                                  |                                                                                               |                                                                                    |   |
| Contatos                                                         |                                                            |                                                                                         |                                                                |                                                               |                                                  |                                                  |                                                                                               |                                                                                    |   |
| Os clientes precisa<br>atribuições gerais<br>Ariba para o tratan | im saber como en<br>da empresa e esp<br>nento de informaçã | trar em contato com sua e<br>ecíficas do cliente. Os clie<br>Ses confidenciais estão de | mpresa. Você pode<br>ntes não têm acess<br>scritos na Declaraç | fornecer os conta<br>o à sua lista de co<br>ão de privacidade | atos gerais da<br>ontatos. Clique<br>e da Ariba. | empresa e específicos<br>e em Editar ou em qualo | do cliente. Primeiro crie uma lista particular<br>quer link na coluna Nome para editar os det | <sup>·</sup> de contatos. Em seguida, crie<br>alhes de um contato. Os critérios da | 3 |
| Contatos                                                         |                                                            |                                                                                         |                                                                |                                                               |                                                  |                                                  |                                                                                               |                                                                                    |   |
| Nome                                                             | t                                                          |                                                                                         | Cargo                                                          |                                                               |                                                  | E-mail                                           | Telefone                                                                                      |                                                                                    |   |
|                                                                  |                                                            |                                                                                         |                                                                |                                                               | Não há ite                                       | ens                                              |                                                                                               |                                                                                    |   |
| Ь (                                                              | Criar                                                      |                                                                                         |                                                                |                                                               |                                                  |                                                  |                                                                                               |                                                                                    |   |
| Atribuições                                                      | gerais da e                                                | empresa                                                                                 |                                                                |                                                               |                                                  |                                                  |                                                                                               |                                                                                    |   |
| Atribua tipos de co                                              | ntato às pessoas a                                         | a partir da lista particular C                                                          | Contatos. Os forneci                                           | edores têm acess                                              | so às atribuiçõe                                 | es gerais da empresa.                            |                                                                                               |                                                                                    |   |
| Atribuições                                                      | derais da d                                                | ampresa                                                                                 |                                                                |                                                               |                                                  |                                                  |                                                                                               |                                                                                    |   |
| Atribuição                                                       | goraio da c                                                | Inprodu                                                                                 |                                                                |                                                               |                                                  | Nome                                             | do contato                                                                                    | Ações                                                                              |   |
| Contas a rec                                                     | eber                                                       |                                                                                         |                                                                |                                                               |                                                  |                                                  |                                                                                               |                                                                                    |   |
| Contas a pag                                                     | jar                                                        |                                                                                         |                                                                |                                                               |                                                  |                                                  |                                                                                               |                                                                                    |   |
| Gerente de a                                                     | tendimento ao                                              | cliente                                                                                 |                                                                |                                                               |                                                  |                                                  |                                                                                               |                                                                                    |   |
| Gerente de c                                                     | atálogos                                                   |                                                                                         |                                                                |                                                               |                                                  |                                                  |                                                                                               |                                                                                    |   |
| Gerente de e                                                     | Business                                                   |                                                                                         |                                                                |                                                               |                                                  |                                                  |                                                                                               |                                                                                    |   |
| Gerente de n                                                     | narketing                                                  |                                                                                         |                                                                |                                                               |                                                  |                                                  |                                                                                               |                                                                                    |   |
| Representan                                                      | te de vendas                                               |                                                                                         |                                                                |                                                               |                                                  |                                                  |                                                                                               |                                                                                    |   |
| Gerente de p                                                     | edidos/operaçõ                                             | ies de venda                                                                            |                                                                |                                                               |                                                  |                                                  |                                                                                               |                                                                                    |   |
| Gerente de c                                                     | fertas/proposta                                            | S                                                                                       |                                                                |                                                               |                                                  |                                                  |                                                                                               |                                                                                    | • |
| Ь (                                                              | Criar                                                      |                                                                                         |                                                                |                                                               |                                                  |                                                  |                                                                                               |                                                                                    |   |

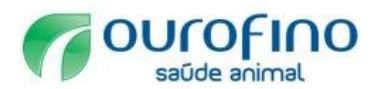

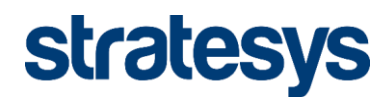

### Descrição dos campos da guia "Contratos".

| Seção                  | Descrição                                                                        |
|------------------------|----------------------------------------------------------------------------------|
| Informações de         | Insira o endereço de e-mail e os números de telefone e de fax principais de sua  |
| contato da empresa     | empresa para que os clientes saibam como contatar você.                          |
| Contatos               | Os principais pontos de contato de sua empresa. Você precisa adicionar           |
|                        | contatos para poder designar um funcionário como contato específico do cliente   |
|                        | ou contato geral da empresa.                                                     |
| Atribuições gerais da  | Configure contatos gerais da empresa para que os clientes em potencial da Ariba  |
| empresa                | saibam quem devem contatar para consultas de alto nível.                         |
| Atribuições            | Adicione contatos específicos do cliente para que os clientes atuais saibam quem |
| específicas do cliente | devem contatar para vários problemas ou questões.                                |

#### Guia "Certificações"

Na guia "Certificações", você configura as certificações de diversidade de sua empresa, como **Pequena empresa sem incentivos** ou **Empresa controlada por minoria**, e iniciativas de sustentabilidade.

Escolha as certificações que se aplicam à sua empresa e preencha os detalhes necessários. Os clientes existentes podem ver essas certificações no perfil da empresa e os clientes em potencial podem procurar por fornecedores, com base nessas certificações.

| Ar     | ba Sourc                                                            | ing                                                                                 |                                                                |                                                              |                                                                             | Modo de teste                                                                        |                      |   |
|--------|---------------------------------------------------------------------|-------------------------------------------------------------------------------------|----------------------------------------------------------------|--------------------------------------------------------------|-----------------------------------------------------------------------------|--------------------------------------------------------------------------------------|----------------------|---|
| Perfi  | da empresa                                                          |                                                                                     |                                                                |                                                              |                                                                             |                                                                                      |                      |   |
| Bás    | co (2) Negóc                                                        | o Marketing (3)                                                                     | Contatos                                                       | Certificações (1)                                            | Solicitado pelo cliente                                                     | Documentos adicionais                                                                |                      |   |
| * Indi | ca um campo obrigatóri                                              |                                                                                     |                                                                |                                                              |                                                                             |                                                                                      |                      |   |
| Cer    | lificações                                                          |                                                                                     |                                                                |                                                              |                                                                             |                                                                                      |                      |   |
| As on  | ianizações de comp                                                  | a nodem visualizar ess:                                                             | as designações no                                              | perfil de sua empresa a                                      | e nesquisar nessas informaçõe                                               | es ao procurar povos fornecedores                                                    |                      |   |
|        | Iniciativas susten<br>Sua empresa empreer                           | áveis<br>deu iniciativas sustentáveis                                               | em uma das seguinte                                            | s categorias: Plano, Produto                                 | is e serviços, Energia, Carbono, Tra                                        | nsporte, Outras.                                                                     |                      |   |
|        | Pequena empresa<br>Sua empresa é certific                           | , sem incentivos<br>ada por SDB, certificada por                                    | 8(a), certificada por H                                        | UBZone ou certificada com                                    | o uma pequena empresa sem incen                                             | tivos por um órgão governamental.                                                    |                      |   |
|        | Empresa controla<br>Pelo menos 51% do ca                            | da por mulher<br>pital do seu negócio pertenc                                       | e a uma mulher ou a                                            | mulheres que exercem o po                                    | der para tomar decisões e estão ati                                         | vamente envolvidas na gerenciamento diário do neg                                    | ócio.                |   |
|        | Empresa controla<br>Pelo menos 51% do ca<br>das ações e um ou ma    | da por minoria<br>pital do seu negócio pertend<br>is indivíduos controlam o gen     | e a um ou mais cidad<br>enciamento e as ope                    | ãos da minoria dos E.U.A. M<br>rações diárias.               | lo caso de um negócio publicament                                           | e constituído, pelo menos um ou mais desses indiví                                   | duos mantêm 51%      |   |
|        | Empresa controla<br>Pelo menos 51% do ca<br>ser considerado pelo g  | da por veterano de gue<br>pital do seu negócio pertenc<br>overno como um veterano d | e <b>rra</b><br>em a um indivíduo qu<br>e guerra deficiente. O | e serviu no exército, marinh<br>s termos "veterano" e "veter | a ou força aérea e que foi dispensa<br>ano de guerra deficiente" são defini | do ou liberado em condições não desonrosas ou a u<br>dos no U.S.C 38, 101(2) e (16). | m indivíduo que pode | • |
|        | Certificação ISO<br>Os padrões da família<br>necessidades dos clier | da Organização Internaciona<br>tes e outras partes interessa                        | l para Padronização<br>Idas. Os padrões são                    | (ISO) são relacionados a sis<br>publicados pela ISO e estão  | temas de gestão da qualidade e são<br>o disponíveis por meio de agências    | o projetados para ajudar as organizações a assegura<br>nacionais de padronização.    | ar o atendimento das |   |
|        | Sem certificação<br>Sua empresa não tem                             | nenhum dos certificados list                                                        | ados acima.                                                    |                                                              |                                                                             |                                                                                      |                      |   |
|        |                                                                     |                                                                                     |                                                                |                                                              |                                                                             |                                                                                      |                      |   |

Ao selecionar um tipo de certificação o sistema apresentará todos os tipos de certificações existentes.

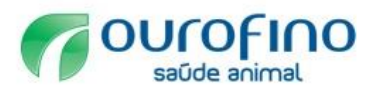

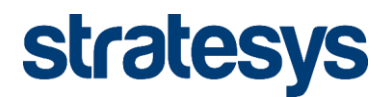

| Ari     | ba S                           | Sourcing                                                                                                    | <u>,</u>                                                                                                    |                                                                                                    |                                                                                                    |                                                                                                    | Modo de teste                                                                                                    |              |     |
|---------|--------------------------------|----------------------------------------------------------------------------------------------------|----------------------------------------------------------------------------------------------------|----------------------------------------------------------------------------------------------------|----------------------------------------------------------------------------------------------------|----------------------------------------------------------------------------------------------------|----------------------------------------------------------------------------------------------------|--------------|-----|
| Perfil  | da ei                          | mpresa                                                                                                    |                                                                                                    |                                                                                                    |                                                                                                    |                                                                                                    |                                                                                                    |              |     |
| Bási    | co <mark>(2</mark> )           | Negócio                                                                                                    | Marketing (3)                                                                                                    | Contatos                                                                                                    | Certificações (1)                                                                                                    | Solicitado pelo cliente                                                                                                    | Documentos adicionais                                                                                                    |              |     |
| * India | ca um car                      | npo obrigatório                                                                                                    |                                                                                                    |                                                                                                    |                                                                                                    |                                                                                                    |                                                                                                    |              |     |
| Cert    | ificaçõ                        | )<br>jes                                                                                                    |                                                                                                    |                                                                                                    |                                                                                                    |                                                                                                    |                                                                                                    |              |     |
| As org  | anizaçõ                        | es de compra poc<br>vas sustentáveis<br>resa empreendeu ini<br>Plano<br>Produtos e serviç<br>vas empresa criou un<br>Energia<br>sua empresa está em<br>Carbono<br>ua empresa está em | dem visualizar essas<br>i<br>ciciativas sustentávels em<br>in plano por escrito que re<br><b>cos</b><br>mecedor de produtos ou<br>apenhada em iniciativas o | designações no<br>uma das seguinter<br>egistra como você r<br>serviços que se pr<br>de eficiência energri<br>de relatório, reduçã | perfil de sua empresa<br>: categorias: Plano, Produte<br>abordará e implementará a:<br>opõe a reduzir impactos da<br>titca ou energia renovável.<br>o ou compensação de carb | e pesquisar nessas informaçõe<br>os e serviços, Energia, Carbono, Tra<br>o práticas de negócios sustentáveis.<br>nosos ao meio ambiente de formas<br>ono. | es ao procurar novos fornecedores.<br>nsporte, Outras.<br>Selecione todas as opções aplicáveis.<br>mensuráveis. Selecione todas as opções aplicáveis. |              |     |
|         |                                | <b>Fransporte</b><br>Sua empresa está em                                                                                                    | npenhada em iniciativas o                                                                                                    | de eficiência de trar                                                                                                    | isporte e logística ou gestã                                                                                                    | o de frota.                                                                                                    |                                                                                                    |              |     |
|         |                                | <b>Dutros</b><br>Sua empresa está em<br>Is opções aplicáveis.                                                                                                    | npenhada em outras inici                                                                                                    | ativas sustentáveis                                                                                                    | , como uso de água e redu                                                                                                    | ção de resíduos sólidos, conformida                                                                                                    | de social na fabricação e envolvimento da comunidade. S                                                                                               | elecione tod | las |
|         | Pequer<br>Sua emp              | na empresa, sem<br>resa é certificada po                                                                                                    | incentivos<br>r SDB, certificada por 8(a                                                                                                    | a), certificada por H                                                                                                    | UBZone ou certificada com                                                                                                    | o uma pequena empresa sem incen                                                                                                    | tivos por um órgão governamental.                                                                                                    |              |     |
|         | Empres<br>Pelo mer             | sa controlada po<br>10s 51% do capital de                                                                                                    | r mulher<br>o seu negócio pertence a                                                                                                    | a uma mulher ou a i                                                                                                    | nulheres que exercem o po                                                                                                    | der para tomar decisões e estão ati                                                                                                    | vamente envolvidas na gerenciamento diário do negócio.                                                                                                |              |     |
|         | Empres<br>Pelo mer<br>das açõe | sa controlada po<br>nos 51% do capital de<br>s e um ou mais indiv                                                                                                    | r minoria<br>o seu negócio pertence a<br>ríduos controlam o geren                                                                                           | a um ou mais cidad<br>ciamento e as oper                                                                                          | ãos da minoria dos E.U.A. I<br>ações diárias.                                                                                                    | lo caso de um negócio publicament                                                                                                    | e constituído, pelo menos um ou mais desses indivíduos :                                                                                              | mantêm 519   | %   |
|         | Empro                          | a controlada no                                                                                                    | r votorono do quorr                                                                                                    | -                                                                                                    |                                                                                                    |                                                                                                    |                                                                                                    |              |     |

Ao selecionar um certificado específico, o sistema abrirá o conjunto de informações necessárias para aquele tipo de certificação.

| ✓ | Certif<br>Os pac<br>necess | <b>icação ISO</b><br>rões da família da Organização Internacional para<br>idades dos clientes e outras partes interessadas. C | Padronização (ISO) são relacionados a sistemas de ge<br>Is padrões são publicados pela ISO e estão disponíveis | stão da qualidade e são projetados para ajudar as organizações a assegurar o atendimento das<br>por meio de agências nacionais de padronização. |
|---|----------------------------|----------------------------------------------------------------------------------------------------|----------------------------------------------------------------------------------------------------|----------------------------------------------------------------------------------------------------|
|   | Tipo o                     | le certificação:                                                                                                    |                                                                                                    |                                                                                                    |
|   | $\checkmark$               | Certificação ISO 9000 (Gestão da qualid                                                                                       | ade - Conceitos básicos e vocabulário)                                                                         |                                                                                                    |
|   |                            | Ano da publicação:                                                                                                    |                                                                                                    | p.ex., para ISO 9001:2008, digite 2008 como o ano da publicação                                                                                 |
|   |                            | Número de certificação:                                                                                                    |                                                                                                    |                                                                                                    |
|   |                            | Emissor do certificado:                                                                                                    |                                                                                                    |                                                                                                    |
|   |                            | Local certificado:                                                                                                    |                                                                                                    |                                                                                                    |
|   |                            | Data de efetivação:                                                                                                    | i                                                                                                    |                                                                                                    |
|   |                            | Data de vencimento:                                                                                                    | i                                                                                                    |                                                                                                    |
|   |                            |                                                                                                    | Carregar arquivo de certificado                                                                                |                                                                                                    |

#### Guia "Documentos adicionais"

Na guia "Documentos adicionais", você anexa ou exibe documentos que são relevantes para o perfil da empresa.

Você pode executar as seguintes ações nessa guia:

- Escolher Histórico para exibir um histórico da versão de um documento.
- Escolher **Carregar novo** para carregar uma nova versão de um documento existente.

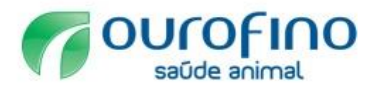

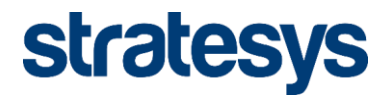

• Escolher **Adicionar novo** para adicionar um novo documento ao perfil da empresa.

| Ariba Sourcing                                                                                            |                                        |                                                              | Modo d                             | le teste             |  |
|----------------------------------------------------------------------------------------------------|----------------------------------------|--------------------------------------------------------------|------------------------------------|----------------------|--|
| Perfil da empresa                                                                                         |                                        |                                                              |                                    |                      |  |
| Básico (2) Negócio Marketing                                                                              | g (3) Contatos Cert                    | ificações (1) Solicitado pel                                 | o cliente Documentos a             | adicionais           |  |
| <ul> <li>Indica um campo obrigatório</li> <li>Somente os documentos do país especificado no en</li> </ul> | dereço principal da guia Básico aparec | em na guia Documentos adicionais.                            |                                    |                      |  |
| Documentos                                                                                                |                                        |                                                              |                                    |                      |  |
| Tipo de documento †                                                                                       | Nome do documento                      | Número do documento                                          | Data de vencimento                 | Data do carregamento |  |
|                                                                                                    |                                        | Sem itens                                                    |                                    |                      |  |
| Adicionar novo                                                                                            | ADICIONAR ANEXO:                       |                                                              |                                    | 7                    |  |
|                                                                                                    | Tipo de documento: * (                 | sem valor)                                                   | `                                  | /                    |  |
|                                                                                                    | Anexo: * E                             | scolher arquivo Nenhum arquivo amanho de arquivo máximo pern | o selecionado<br>hitido é de 4 MB. |                      |  |
|                                                                                                    | Data de vencimento: *                  |                                                              |                                    |                      |  |
|                                                                                                    | 1                                      | C                                                            | ancelar OK                         |                      |  |

#### 3.2.2 Questionário Específico Ourofino

Guia "Solicitado pelo cliente"

A guia "Solicitado pelo cliente" contém a lista de questionários específicos exigidos por cada cliente para cadastro da organização.

| Ariba S           | ourcing             |             |             |                   |                                 | Modo de teste         |  |
|-------------------|---------------------|-------------|-------------|-------------------|---------------------------------|-----------------------|--|
| Perfil da em      | presa               |             |             |                   |                                 |                       |  |
| Básico (2)        | Negócio (2)         | Marketing ( | 3) Contatos | Certificações (1) | Solicitado pelo cliente         | Documentos adicionais |  |
| * Indica um campo | o obrigatório       |             |             |                   |                                 | -                     |  |
| Lista de clientes | de provisão         |             |             |                   |                                 |                       |  |
| Cliente           |                     |             |             | Inform            | nações do perfil solicitado pel | o cliente             |  |
| Ouro Fino Sa      | úde Animal Ltda - 1 | TEST        |             | Incon             | npleto                          |                       |  |

Após a conclusão do cadastro o sistema aponta o Status de preenchimento (incompleto ou completo)

| Lista de clientes de provisão      |                                               |
|------------------------------------|-----------------------------------------------|
| Cliente                            | Informações do perfil solicitado pelo cliente |
| Ouro Fino Saúde Animal Ltda - TEST | Completo                                      |

## Questionário específico Ourofino Saúde Animal

Preencher os campos conforme parametrização de acordo com o seu perfil de cadastro:

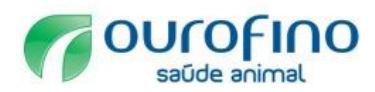

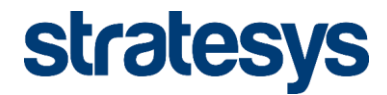

## Pessoa jurídica nacional sem cadastro na Ourofino:

| 2 Fornecedor Nacional (Brasil)? * Sim                                      | /                                                                       |
|----------------------------------------------------------------------------|-------------------------------------------------------------------------|
| ▼ 3 Pessoa Física                                                          |                                                                         |
| 3.1 Pessoa Física? * Não 🗸                                                 |                                                                         |
| ▼ 4 Informações da empresa                                                 |                                                                         |
| <ol> <li>A empresa é filial de uma Matriz já cadastrada na Ouro</li> </ol> | fino? <sup>*</sup> Não ∨                                                |
| 4.2 CNPJ *                                                                 |                                                                         |
| 4.3 Endereço de e-mail principal *                                         |                                                                         |
| 4.4 Telefone principal                                                     |                                                                         |
| 4.5 Fax principal *                                                        |                                                                         |
| $\star$ Não especificado $\checkmark$                                      |                                                                         |
| 4.9 Idioma<br>Outros                                                       |                                                                         |
| 4.12 Nome Fantasia ( Se for PF informar o primeiro nome).                  | *                                                                       |
| 4.14. Motivo do Cadastro * Convite Ourofino / Invite                       | ~                                                                       |
| 4 15 Anexe agui seu catálogo *Anexar arquivo                               |                                                                         |
| * Outros                                                                   |                                                                         |
| Indústria                                                                  |                                                                         |
| 4.16 Atividade Econômica Comércio                                          |                                                                         |
| Serviço                                                                    |                                                                         |
| 4.20 Telefone Celular *                                                    |                                                                         |
| 7 5 Endereço                                                               |                                                                         |
| 5.1 Rua *                                                                  |                                                                         |
| 5.2 Número *                                                               |                                                                         |
| 5.3. Complemento                                                           |                                                                         |
| ••• •••••••••                                                              |                                                                         |
| 5.4 Bairro                                                                 |                                                                         |
| 5.5 Cidade                                                                 |                                                                         |
| 5.6 CEP (informar na estrutura xxxxxxxxxx)                                 |                                                                         |
| 5.7 Código do Estado <sup>™</sup> Não especificado ∨                       |                                                                         |
| * Não especificado V                                                       |                                                                         |
| Outros                                                                     |                                                                         |
| 6 Dados bancários                                                          |                                                                         |
| * Não especificado<br>6.1 Banco                                            | $\vee$                                                                  |
| Outros                                                                     |                                                                         |
| 6.2 Número da agência (sem dígito)                                         |                                                                         |
| 6.3 Agência bancária possuí dígito? * Não específica                       | ado ∨ Se possuir, abrirá um campo para informar o<br>digito da agência. |
| 6.5 Número da conta bancária (sem dígito) *                                |                                                                         |
| 6.6 Dígito da conta bancária *                                             |                                                                         |
| 6.7 Nome do titular da conta *                                             |                                                                         |
| 6.8 Código do País em qual o banco está sediado *                          | 3R                                                                      |
| 7 Anexar documentos                                                        |                                                                         |
| 7.1 Anexar comprovante dos dados bancários *Anexar                         | r arquivo                                                               |
| 7.5 Cartão do CNPJ *Anexar arquivo                                         |                                                                         |
| 7.6 PF / Empresa Isenta de Inscrição Estadual? * Nã                        | io Se for isenta os campos 7.7 e 7.8<br>ficarão ocultos.                |
| 7.7 Inscricao estadual *                                                   |                                                                         |
| 7.8 Cartao Sintegra *Anexar arquivo                                        |                                                                         |
| 7.9 Possui inscrição Municipal? * Sim                                      | Se não possuir os campos 7.10 e 7.11 ficarão<br>ocultos.                |
| 7.10 Inscricao municipal                                                   |                                                                         |
| 7.11 Cartão de Inscrição Municipal *Anexar arquivo                         |                                                                         |
| 7.12 Contrato / estatuto social ou última alteração consolida              | da de status social / contrato *Anexar arquivo                          |
| *Anexar arquiv                                                             | Data de publicacilo do RP                                               |
| 7.13 Balanço Patrimonial do último ano * Data efetiva                      | A Construction of Mr.                                                   |
| * Data de ver                                                              | cimento: Prazo tinal para publicação do mais<br>próximo BP              |
|                                                                            | *Anexar arquivo                                                         |
| 7.14 Demonstração do Resultado do Exercício do último<br>ano               | Data de                                                                 |
|                                                                            | vencimento: Prazo final para publicação da próxima DRE                  |
| 7.15 Certidão Negativa de Débito INSS/FGTS *Anexar                         | arquivo                                                                 |
|                                                                            | *Anexar arquivo                                                         |
| r.16 Consulta ao SERASA emitida no dia anterior ao<br>cadaetro.            | Data eletiva: Data da Consulta                                          |
| Cadaaro                                                                    | Data da                                                                 |
| Candidan U                                                                 | * Data de vencimento: data da consulta                                  |

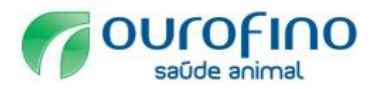

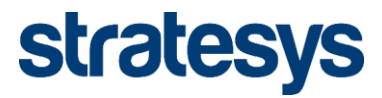

## Pessoa jurídica nacional com matriz já cadastrada na Ourofino:

| Pergunta                                                                                                    |         |
|----------------------------------------------------------------------------------------------------|---------|
| 2 Fornecedor Nacional (Brasil)?                                                                                                    |         |
| ▼ 3 Pessoa Fisica                                                                                                    |         |
| 3.1 Pessoa Fisica? Nao V                                                                                                    |         |
| ▼ 4 Informações da empresa                                                                                                    |         |
| 4.1 A empresa é filial de uma Matriz já cadastrada na Ourofino? Sim V                                                                                        |         |
| 4.2 CNPJ *                                                                                                    |         |
| 4.3 Endereço de e-mail principal                                                                                                    |         |
| 4.4 Telefone principal *                                                                                                    |         |
| 4.5 Fax principal *                                                                                                    |         |
| <ul> <li>* Não especificado ✓</li> <li>4.9 Idioma</li> <li>Outros</li> </ul>                                                                                 |         |
| 4.12 Nome Fantasia ( Se for PF informar o primeiro nome)                                                                                                    |         |
| 4.14 Mativa de Cadastre * Comitée Ourofine / Invite                                                                                                    |         |
| 4.14 Motivo do Cadastro                                                                                                    |         |
| 4.20 Telefone Celular                                                                                                    |         |
| ▼ o Entereço                                                                                                    |         |
| 5.1 Kua                                                                                                    |         |
| 5.2 Número                                                                                                    |         |
| 5.3 Complemento *                                                                                                    |         |
| 5.4 Bairro *                                                                                                    |         |
| 5.5 Cidade *                                                                                                    |         |
| 5.6 CEP (informar na estrutura xxxxxx-xxxx)                                                                                                    |         |
| 5.7 Códino do Estado * Não específicado >>                                                                                                    |         |
| * Não esperificado x                                                                                                    |         |
| 5.9 Código do País                                                                                                    |         |
| Outros                                                                                                    |         |
| b Dados bancarios                                                                                                    |         |
| 6.1 Banco                                                                                                    |         |
| Outros                                                                                                    |         |
| 6.2 Número da agência (sem dígito) *                                                                                                    |         |
| 6.3 Agência bancária possuí dígito? * Não especificado V Se possuir, abrirá um campo para informar o<br>dígito da agência.                                   |         |
| 6.5 Número da conta bancária (sem dígito) *                                                                                                    |         |
| 6.6 Dígito da conta bancária *                                                                                                    |         |
| 6.7 Nome do titular da conta                                                                                                    |         |
| 6.8. Código do País em qual o banco está sediado * BR                                                                                                    |         |
| <ul> <li>7 Anavar documentos</li> </ul>                                                                                                    |         |
| 7.1 Anexar comprovante dos dados bancários *Anexar arquivo                                                                                                   |         |
| 7.5 Cartão do CNPJ *Anexar arquivo                                                                                                    |         |
| 7.6. PE / Empresa Isanta de Inscrição Estadual? * Não Se for isenta os campos 7.7 e 7.8                                                                      |         |
| ficarão ocultos.                                                                                                    |         |
| I.I Inscrição estadual                                                                                                    |         |
| 7.8 Cartao Sintegra *Anexar arquivo                                                                                                    |         |
| 7.9 Possui inscrição Municipal? Sim ocultos.                                                                                                    |         |
| 7.10 Inscricao municipal                                                                                                    |         |
| 7.11 Cartão de Inscrição Municipal *Anexar arquivo                                                                                                    |         |
| 7.15 Certidão Negativa de Débito INSS/FGTS *Anexar arquivo                                                                                                   |         |
|                                                                                                    |         |
| *Anexar arquivo                                                                                                    |         |
| *Anexar arquivo 7.16 Consulta ao SERASA emitida no dia anterior ao     * Data efetiva:     Data da consulta                                                  |         |
| +Anexar arquivo<br>7.16 Consulta ao SERASA emitida no dia anterior ao<br>cadastro<br>* Data efetiva:<br>Data da consulta<br>* Data de<br>12 meses após a dat | ia da 💼 |

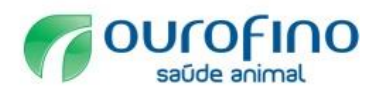

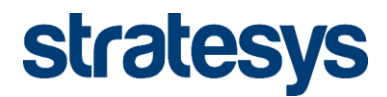

## Fornecedores nacionais pessoa física:

| *                                                                                                    |
|----------------------------------------------------------------------------------------------------|
| 2 Fornecedor Nacional (Brasil)? Sim V                                                                          |
| ▼ 3 Pessoa Física                                                                                              |
| 3.1 Pessoa Física? Sim V                                                                                       |
| 3.2 CPF *                                                                                                    |
| 3.3 Contribuinte de IRF - Local de Nascimento *                                                                |
| 3.4 Contribuinte de IRF - Sexo <sup>*</sup> Não especificado √                                                 |
| 3.5 PIS *                                                                                                    |
| 2.6. Contribuird de IDE Droficeão                                                                              |
| * *                                                                                                    |
| 3.7 Contribuinte de IRF - Data de Nascimento     4 Informações da empresa                                      |
| 4.3 Endereco de e-mail principal                                                                               |
| A.A. Talafona nincinal                                                                                         |
|                                                                                                    |
| 4.5 Fax principal                                                                                              |
| A.9 Idioma                                                                                                    |
| Outros                                                                                                    |
| 4.12 Nome Fantasia (Se for PF informar o primeiro nome).                                                       |
| 4.14 Motivo do Cadastro * Convite Ourofino / Invite 🗸                                                          |
| 4.20 Telefone Celular *                                                                                        |
| ▼ 5 Endereço                                                                                                   |
| 5.1 Rua *                                                                                                    |
| 5.2 Número *                                                                                                   |
| 5.3 Complemento *                                                                                              |
| 54 Bairro                                                                                                    |
| 5.5. Cidada *                                                                                                  |
|                                                                                                    |
| 5.6 CEP (informar na estrutura x0000-x00x)                                                                     |
| 5.7 Código do Estado Não especificado 🗸                                                                        |
| Não especificado ∨<br>5.9 Código do País                                                                       |
| Outros                                                                                                    |
| ▼ 6 Dados bancários                                                                                            |
| 6.1 Banco                                                                                                    |
| •                                                                                                    |
| 6.2 Número da agência (sem digito)<br>* Se possuir, abrirá um campo para informar o                            |
| 6.3 Agência bancâria possul digito? Não específicado vigito da agência.                                        |
| 6.5 Número da conta bancária (sem digito)                                                                      |
| 6.6 Digito da conta bancaria                                                                                   |
| 6.7 Nome do titular da conta                                                                                   |
| 6.8 Código do Pais em qual o banco esta sediado BR                                                             |
| 7 Anexar documentos     7 1 Anexar comprovembre des dedes basederies     *Anexar arguinto     *Anexar arguinto |
| 7.1 Anexal comprovanie dos dados bancanos     7.2 Cádula da Identificação (RG CNH) *Ânexar arquivo             |
| 7.3 Requerimento de Empresário *Anexar arquivo                                                                 |
| 7.4 Cartão do PIS *Anexar arquivo                                                                              |
| 7.6 PF / Empresa Isenta de Inscrição Estadual? * Não V Se for isenta, os campos 7.7 e 7.8                      |
| 7.7 Inscrição estadual                                                                                         |
| 7.8. Cartao Sinteora ANOXAF arQuivo                                                                            |
| 7.0. Deceuii incritičko Municipal?                                                                             |
| r.e rossu inscrição Municipar? Sim Cocultos.                                                                   |
| 7.10 Inscricao municipal                                                                                       |
| 7.11 Cartão de Inscrição Municipal *Anexar arquivo                                                             |
| 7.15 Certidáo Negativa de Débito INSS/FGTS */viexar arquivo<br>*Anexar arquivo                                 |
| Z 16 Consulta ao SERASA emitida no dia anterior ao * Data defetiva: Data da Consulta 📻                         |
| cadastro                                                                                                    |
| vencimento: consulta                                                                                           |
| 7.17 Referências Comerciais (baixar o arquivo, preencher e anexar) 📓 Referências - *Anexar arquivo             |

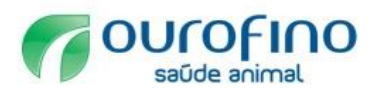

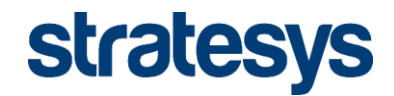

## Fornecedores Estrangeiros

| Pergunta                                                                                            |
|----------------------------------------------------------------------------------------------------|
| 2 Fornecedor Nacional (Brasil)? * Não ~                                                             |
| ▼ 4 Informações da empresa                                                                          |
| 4.3 Endereço de e-mail principal                                                                    |
| 4.4 Telefone principal *                                                                            |
| 4.5 Fax principal *                                                                                 |
| 4.6 A empresa possuí DUNS Number? * Sim ~                                                           |
| 4.7 DUNS Number *                                                                                   |
| 4.8 NIF (Tax ID Number)                                                                             |
| 4.9 Idioma<br>▲ Não especificado ∨<br>Outros                                                        |
| 4.12 Nome Fantasia (Se for PF informar o primeiro nome).                                            |
| 4.14 Motivo do Cadastro * Convite Ourofino / Invite 🗸                                               |
|                                                                                                    |
| 4.20 Telefone Celular *                                                                             |
| ▼ 5 Endereço                                                                                        |
| 5.1 Rua *                                                                                           |
| 5.2 Número *                                                                                        |
| 5.3 Complemento *                                                                                   |
| 5.4 Bairro *                                                                                        |
| 5.5 Cidade *                                                                                        |
| 5.6 CEP (informar na estrutura xxxxx-xxx)                                                           |
| 5.8 State/Province Code. EX                                                                         |
| <ul> <li>* Não especificado ∨</li> <li>5.9 Código do País</li> <li>Outros</li> </ul>                |
| ▼ 7 Anexar documentos                                                                               |
| *Anexar arquivo                                                                                     |
| 7.13 Balanço Patrimonial do último ano * Data efetiva:                                              |
| * Data de vencimento:                                                                               |
| 7.17 Referências Comerciais (baixar o arquivo, preencher e anexar) 🗟 Referências * * Anexar arquivo |

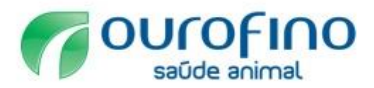

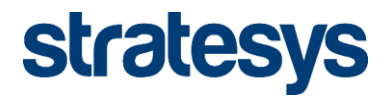

NOTA: A configuração do idioma dos formulários é configurada de acordo com o idioma do Browser do computador do usuário.

## 3.2.3 Gestão do Cadastro e central de ajuda

Acompanhe o percentual de conclusão do seu perfil público e acesse o menu de ajuda do Ariba ao lado direito da tela ao acessar o perfil da empresa.

| 🗧 خ 🖒 🖌 Não seguro 🛛 کینٹی //service.ariba.com/ProfileManagement.aw/128551022/aw?awh=r&awssk=GKW                                                                     | /fzByR&dard=1#b0                                                                   | ♀☆ ◙ ᠖ ⑤ ፬ :                                                                                            |
|----------------------------------------------------------------------------------------------------|------------------------------------------------------------------------------------|----------------------------------------------------------------------------------------------------|
| Ariba Sourcing                                                                                                    | 🗰 Configurações da empresa 🔻 Teste PJ C                                            | Central de ajuda 📑                                                                                      |
| Perfil da empresa                                                                                                    | Salvar Fechar                                                                      | Pesquisar                                                                                               |
| Básico (2) Negócio Marketing (3) Contatos Certificações (1) Solicitado pelo cliente Documentos adicionais * indica um campo otrigatino Lista de clientes de provisão | Conclusão do perfil público                                                        | Por que estou na página de Pertil da<br>empresa?                                                        |
| Cliente Informações do petir solicitado petir cliente Ouro Fino Saúde Animal Lista - TEST Completo                                                                   | Site<br>Certificações                                                              | Devo entrar em contato com a Ariba<br>ou com o meu cliente quando tenho<br>uma pergunta ou um problema? |
|                                                                                                    | Numero DUNS<br>Setores de atividade<br>Descrição da empresa<br>Logotipo da empresa | Depois de se registrar  Mittodução ao Painel de instrumentos (5:00)  Como valo anticativos árba em um   |

| Campo                | Descrição                                                                                                    |
|----------------------|----------------------------------------------------------------------------------------------------|
| Conclusão do perfil  | O medidor de conclusão do perfil ajuda você a exibir e avaliar a conclusão do seu perfil. Você pode ver esse medidor no painel de instrumentos inicial e na                                                                                                    |
| público (1)          | página <b>Perfil da empresa</b> .<br>A seguir ao medidor de conclusão do perfil no perfil da empresa, você verá uma<br>lista de campos que ainda não foram configurados. Clique em um dos nomes de<br>campo para acessar e preencher o campo.<br>As guias na página <b>Perfil da empresa</b> também indicam entre parênteses o<br>número de campos de perfil que a Ariba recomenda que você preencha.<br>Lembrete Você não precisa atingir 100% no medidor de <b>Conclusão do perfil</b> |
|                      | localizar um novo negócio, é melhor preencher o máximo de campos possível.                                                                                                    |
| Central de ajuda (2) | Central de ajuda com manuais e tutoriais sobre a comunidade Ariba.                                                                                                    |

### 3.3 Homologação de Cadastro

Após a realização do cadastro pelo fornecedor no Ariba, a Ourofino será notificada e iniciará o fluxo de homologação do cadastro. Enquanto a homologação estiver pendente aparecerá a mensagem abaixo na tela inicial do portal:

| Ariba Sourcing                                                                                                    | Mode de teste 👬 Configurações da empresa 🕶 🎴 Teste PJ Cia BR 🖡 Central de ajuda >>                                                                                                    |
|----------------------------------------------------------------------------------------------------|----------------------------------------------------------------------------------------------------|
| OURO FINO SAÚDE ANIMAL LTDA - TEST                                                                                                    |                                                                                                    |
| Perfil solicitado por Ouro Fino Saúde Animal<br>Lida - TEST<br>Todes os campos obligatórios solicitados pelo<br>ciente foram presencidos<br>Exibir campos solicitados pelo ciente > | OUROFILO                                                                                                    |
| Conclusito do perfil público                                                                                                    | Suas informações de perfil foram enviadas para o(a) Ouro Fino Saúde Animal Ltda - TEST e estão aguardando aprovação.<br>As suas informações do perfil solidado foram enviadas para o(a) Ouro Fino Saúde Animal Ltda - TEST e estão aguardando aprovação. Erire em contato com o(a) Ouro Fino Saúde Animal Ltda - TEST se tiver<br>dividas sobre os cordinas e procedimentos de registro. Se você guiser aumentar suas chances de obter novas oponunidades de negácio com outras empresas, clique no linis Condusão do perfil público e preencha<br>seu perfil público. |

## 4. SAC

Em caso de dúvidas, entre em contato com o Suporte SAP Ariba através do: 0800 891 3988